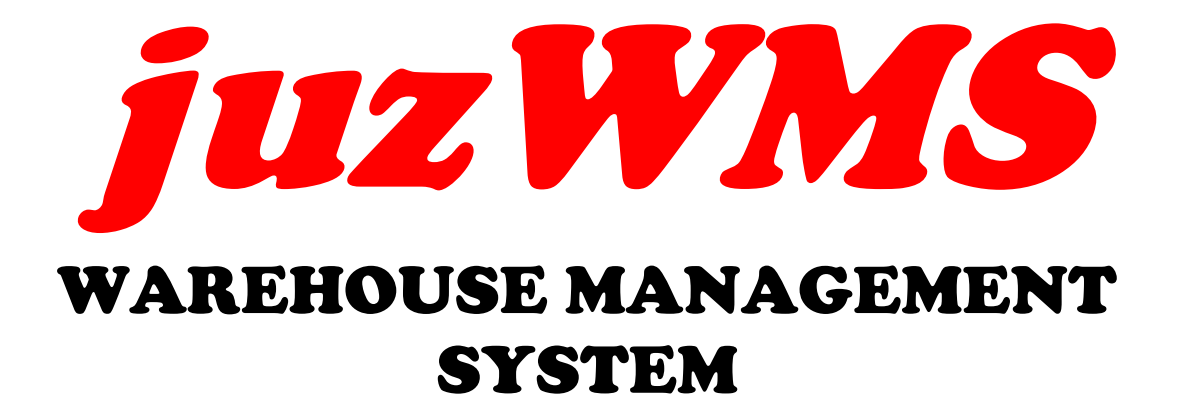

# A License FREE Version of *CRiSTAL* WMS

USER GUIDE Version 1.00

Last Updated: 06-Nov-12

This document is written as a user guide to *juzWMS* warehouse management system – a license FREE version of CRISTAL WMS.

*juzWMS* is copyright owned by CRiSTAL Solutions Pte Ltd.

Interested party may download and use the program on an 'AS IS' basis. No warranty or support is provided for the application.

Users that like to provide feedback, please email <u>marcom@cristalsolutions.com.sg</u> We will keep you posted on updates

Last Updated: 6 November 2012

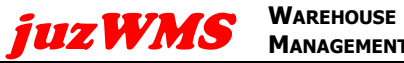

### **Table of Contents**

| 1. | ΙΝΤΙ        | RODUCTION                                       | 3                 |
|----|-------------|-------------------------------------------------|-------------------|
| 2. | ADM         | IINISTRATION                                    | 4                 |
|    | 2.1.        | Warehouse                                       | 4                 |
|    | 2.2.        | Client Entitles                                 | 5                 |
|    | 22          | 1 Client Profiles                               | 5                 |
|    | 2.2.        | 2. Customer Profiles                            | .6                |
|    | 2.2.        | 3. Supplier Profiles                            | .7                |
|    | 2.2.        | 4. Product Item / Definition                    | .8                |
| 3. | SYS         | TEM                                             | L <b>O</b>        |
|    | 3.1.        | Change a User password                          | 10                |
| 4. | ΟΡΕ         | RATIONS                                         | 1                 |
|    | 4.1.        | Inbound                                         | 11                |
|    |             | 1 Pocoint Chock-In                              | 11                |
|    | .1.<br>4    | 1. Receipt Check-In                             | 17                |
|    | 4           | 1.1.2. Receipt Details (Fig.2)                  | 13                |
|    | 42          | Warehouse                                       | 14                |
|    | 4.2.<br>4.2 | 1 Warehouse Tacks                               | ∎- <b>-</b><br>1⊿ |
|    | т.2.<br>ЛЭ  | 1. Warehouse Tasks                              | 17<br>1 <b>5</b>  |
|    | 4.3.        | 1 - Calaa Oudau Eutra                           | 15                |
|    | 4.3.        | 1. Sales Urder Entry                            | 15                |
|    | 4           | 3.1.1. Older Details (Fig.2)                    | 15                |
|    | т<br>43     | 2 Delivery Orders                               | 16                |
| 5  |             |                                                 | 10                |
| 5. | <b>5</b> 1  | Itom Inventory Query                            | 10                |
|    | 5.1.        | Leastion Status ( History Query                 | 10                |
|    | 5.2.        | Location Status / History Query                 | [9<br>10          |
| _  | 5.3.        | Pallet Status / History Query                   | 19                |
| 6. | Sto.        | CK MANAGEMENT2                                  | 21                |
|    | 6.1.        | Items Re-labelling                              | 21                |
|    | 6.2.        | Items Relocation                                | 22                |
|    | 6.3.        | Pallet Relocation                               | 23                |
|    | 6.4.        | Stock Adjustments                               | 23                |
| 7. | Rep         | ORTS 2                                          | 25                |
|    | 7.1.        | Sample of Reports                               | 26                |
|    | 7.1.        | 1. Free Stock Reports                           | 26                |
|    | 7.1.        | 2. Delivery Order Reports                       | 26                |
|    | 7.1.        | 3. Good Receipt Notes Reports                   | 26                |
|    | 7.1.        | 4. Incoming Shipment Reports                    | 26                |
|    | 7.1.        | 5. Inventory Movements Summary                  | 26                |
|    | 7.1.        | 6. Inventory Status – Selected Plan Date – Item | 26                |
|    | /.l.<br>71  | <ol> <li>LUCALIUII ILEIII KEPUIL</li></ol>      | 20<br>26          |
|    | 7.1.        | 9 Sales Orders Report                           | 20<br>26          |
|    | 7.1.        | 10. Stock Status – Items                        | 26                |
|    | 7.1.        | 11. Delivery Note                               | 27                |
|    |             | -                                               |                   |

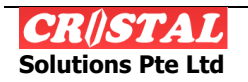

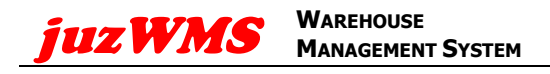

# **1.** INTRODUCTION

To simplify the start-up of the system, *juzWMS* is pre-configured for single warehouse with 200 locations.

Additional locations may be added manually as described below.

For training on the use of the system, please enquire with Singapore Institute of Material Management.

The menu options are order by ascending alphanumeric sequence.

### 1.1. Login ID

The login user ID and password are:

- 1. USER1 / USER1
- 2. MGR1 / MGER1

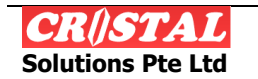

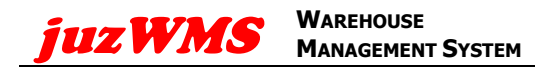

## 2. Administration

This Steps for setting up for operation:

- 1. Location Maintenance Simple
- 2. Client Entitles
  - a. Client Profiles
  - b. Customer Profiles
  - c. Supplier Profiles
- 3. Products
  - a. Product / Item Definition

| 🚟 CRiSTAL Warehouse Management System (5.398. Build 4577)         |                                                                                                    | X                    |
|-------------------------------------------------------------------|----------------------------------------------------------------------------------------------------|----------------------|
| System Inquiry Operations Stock Management Reports Administration |                                                                                                    |                      |
| 0                                                                 |                                                                                                    |                      |
| U → Locations Maintenance - Smple                                 | JuzWMS                                                                                                    | =                    |
|                                                                   | Warehouse Managemen<br>System                                                                                                    | nt ×                 |
|                                                                   | Cepyright © 2012<br>CRISTAL Solutions Pte Ltd<br>All Rights Reserved<br>Website : www.cristalsolutions.com<br>Email : support@cristalsolutions.com | Return - F12         |
|                                                                   | Current: USER 1 Name                                                                                                    | Database: cristalwms |
| Arstart 💽 🚞 🥝 💽 💽 🕨 🛄                                             |                                                                                                    | * 🍋 😼 🗋 📶 () 3:11 PM |

#### 2.1. Warehouse

The menu option available is

1. Location Maintenance – Simple

| ICRGFAL Warehouse Hanagement System (\$394, Build \$577) System Inquiry Operators Stock Management Reports Administration |              |             |            |            |                    |                 |          |             |                |                                                                                                    |
|----------------------------------------------------------------------------------------------------|--------------|-------------|------------|------------|--------------------|-----------------|----------|-------------|----------------|----------------------------------------------------------------------------------------------------|
| R Locations Maintenance - Simple                                                                                          |              |             |            |            |                    |                 |          |             | _OX            |                                                                                                    |
| Warehouse                                                                                                    | Location     | Height (mm) | Width (mm) | Depth (mm) | Volume (M3)        | Weight (kgs)    | Zone     | Status      | -              |                                                                                                    |
| WHSE1                                                                                                    | AA-00-000-00 | 1500        | 1500       | 1500       | 3.3750000000000000 | 2000.0000000000 | ZONE_ST  | AVAIL       |                | Clear - F6                                                                                                    |
| Landia                                                                                                    | AA-00-000-01 | 1500        | 1500       | 1500       | 3.375000000000000  | 2000.0000000000 | ZONE_ST  | AVAIL       |                |                                                                                                    |
| Location                                                                                                    | AA-00-000-02 | 1500        | 1500       | 1500       | 3.3750000000000000 | 2000.0000000000 | ZONE_ST  | AVAIL       |                | 5.5                                                                                                    |
| JAA-00-000-01                                                                                                    | AA-00-000-03 | 1500        | 1500       | 1500       | 3.3750000000000000 | 2000.0000000000 | ZONE_ST  | AVAIL       |                | And a second second second second second second second second second second second second second second second   |
| Status                                                                                                    | AA-00-000-04 | 1500        | 1500       | 1500       | 3.3750000000000000 | 2000.0000000000 | ZONE_ST  | AVAIL       |                | -                                                                                                    |
| AVAIL                                                                                                    | AA-00-000-05 | 1500        | 1500       | 1500       | 3.3750000000000000 | 2000.0000000000 | ZONE_ST  | AVAIL       |                | 8                                                                                                    |
| Height (mm)                                                                                                    | AA-00-000-06 | 1500        | 1500       | 1500       | 3.3750000000000000 | 2000.0000000000 | ZONE_ST  | AVAIL       |                | Save - F8                                                                                                    |
| 1500                                                                                                    | AA-00-000-07 | 1500        | 1500       | 1500       | 3.3750000000000000 | 2000.0000000000 | ZONE_ST  | AVAIL       |                |                                                                                                    |
| 14(14) (1997)                                                                                                    | AA-00-000-08 | 1500        | 1500       | 1500       | 3.3750000000000000 | 2000.0000000000 | ZONE_ST  | AVAIL       |                | ×                                                                                                    |
| vvidin (mm)                                                                                                    | AA-00-000-09 | 1500        | 1500       | 1500       | 3.375000000000000  | 2000.0000000000 | ZONE_ST  | AVAIL       |                | Delete - F9                                                                                                    |
| 1500                                                                                                    | AA-00-000-10 | 1500        | 1500       | 1500       | 3.375000000000000  | 2000.0000000000 | ZONE_ST  | AVAIL       |                |                                                                                                    |
| Depth (mm)                                                                                                    | AA-00-000-11 | 1500        | 1500       | 1500       | 3.3750000000000000 | 2000.0000000000 | ZONE_ST  | AVAIL       |                | $\Rightarrow$                                                                                                    |
| 1500                                                                                                    | AA-00-000-12 | 1500        | 1500       | 1500       | 3.3750000000000000 | 2000.0000000000 | ZONE_ST  | AVAIL       |                |                                                                                                    |
| Volume (M <sup>3</sup> )                                                                                                  | AA-00-000-13 | 1500        | 1500       | 1500       | 3.3750000000000000 | 2000.0000000000 | ZONE_ST  | AVAIL       |                |                                                                                                    |
| 3.37500000000000                                                                                                    | AA-00-000-14 | 1500        | 1500       | 1500       | 3.375000000000000  | 2000.0000000000 | ZONE_ST  | AVAIL       |                | e.,                                                                                                    |
| Weight (kg)                                                                                                    | AA-00-000-15 | 1500        | 1500       | 1500       | 3.375000000000000  | 2000.0000000000 | ZONE_ST  | AVAIL       |                | and the second second second second second second second second second second second second second second second |
| 2000.00000000000000000                                                                                                    | AA-00-000-16 | 1500        | 1500       | 1500       | 3.3750000000000000 | 2000.0000000000 | ZONE_ST  | AVAIL       |                |                                                                                                    |
| 2000.0000000000000                                                                                                    | AA-00-000-17 | 1500        | 1500       | 1500       | 3.3750000000000000 | 2000.0000000000 | ZONE_ST  | AVAIL       |                |                                                                                                    |
| Zone                                                                                                    | AA-00-000-18 | 1500        | 1500       | 1500       | 3.375000000000000  | 2000.0000000000 | ZONE_ST  | AVAIL       |                | Return - F12                                                                                                    |
| ZONE_ST •                                                                                                    | AA-00-000-19 | 1500        | 1500       | 1500       | 3.375000000000000  | 2000.0000000000 | ZONE_ST  | AVAIL       |                |                                                                                                    |
|                                                                                                    | AA-00-000-20 | 1500        | 1500       | 1500       | 3.3750000000000000 | 2000.0000000000 | ZONE_ST  | AVAIL       |                |                                                                                                    |
|                                                                                                    | AA-00-000-21 | 1500        | 1500       | 1500       | 3.375000000000000  | 2000.0000000000 | ZONE_ST  | AVAIL       |                |                                                                                                    |
|                                                                                                    | AA-00-000-22 | 1500        | 1500       | 1500       | 3.3750000000000000 | 2000.0000000000 | ZONE_ST  | AVAIL       |                |                                                                                                    |
|                                                                                                    | AA-00-000-23 | 1500        | 1500       | 1500       | 3.3750000000000000 | 2000 0000000000 | ZONE ST  | AVAIL       |                |                                                                                                    |
|                                                                                                    | AA 00 000 34 | 1600        | 1600       | 1600       | 2 27500000000000   | 2000.0000000000 | ZONE ST  | AVAII       | •              |                                                                                                    |
|                                                                                                    |              |             |            |            |                    |                 |          |             |                |                                                                                                    |
| ,                                                                                                    |              |             |            |            |                    |                 |          |             | _              |                                                                                                    |
| Locations Maintenance - Simple                                                                                            |              |             |            |            |                    |                 | Current: | USER 1 Name | Database:      | cristalwms                                                                                                    |
| 🌆 👔 🙆 💽                                                                                                    | 8            | uz<br>MS    |            |            |                    |                 |          | *           | <b>6 8</b> 1 d | 5:46 PM 7/22/2012                                                                                                |

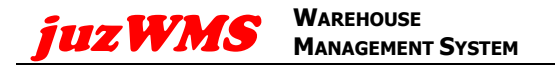

- 1. Select and double click on the location selected row.
- 2. Select, enter and update the fields require for change.
- 3. Enter 'Save' or F8 to complete.

**Client Profiles** 

4. Close and exit the page.

#### 2.2. Client Entitles

2.2.1.

Menu options as follows:

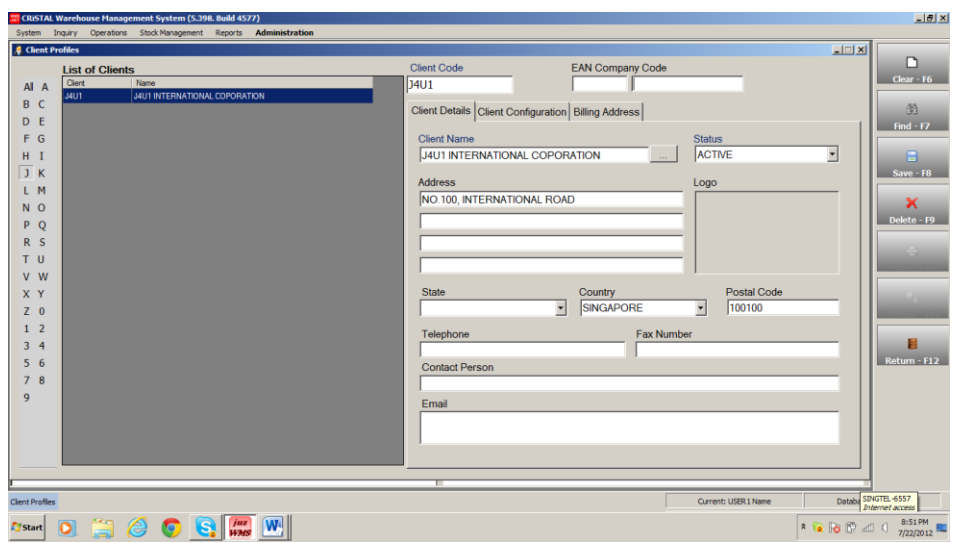

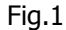

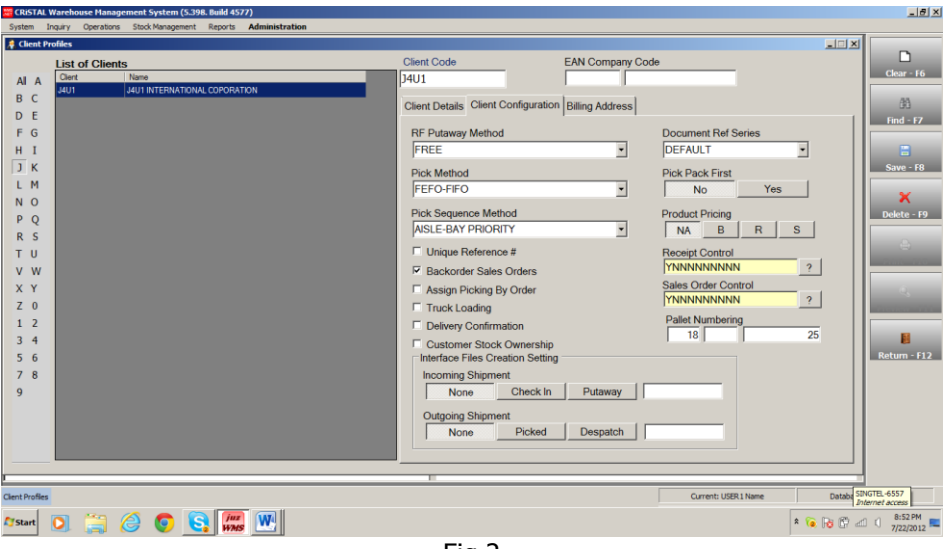

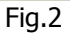

- 1. At Client Details (Fig.1), enter the preference code in the 'Client Code' field.
- 2. Enter the client's name at the 'Client Name' field.
- 3. Enter the address of the client at the 'Address' field.
- 4. Select and enter the client's country at the 'Country' field.
- 5. Enter the postal code, if require, at the 'Postal Code' field.

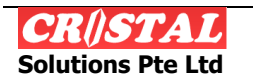

- 6. Enter the contact number if any at the 'Telephone' field.
- 7. Subsequently, if require, for more information of the client, enter the details at the 'Fax number', 'Contact Person' and 'The Email' fields.
- 8. Click on the 'Client Configuration' tab.
- 9. If require, select and enter the preference put away method at the RF Put-away Method (Fig.2).
- 10. Select and enter the preference document reference at the 'Document Ref Series' field.
  - a. Select and enter 'DEFAULT'.
- 11. Select and enter the preference pick method at the 'Pick Method' field.
- 12. Select and enter the pick sequence method at the 'Pick Sequence Method' field.
- 13. If require check on the boxes next to the preference fields (eg. Backorder Sales Orders).
- 14. Enter 'Save' or F8 to complete.
  - a. \*Note: a message "Client information updated-Cristal." Enter 'Yes'.
- 15. If require to update the other information, just click onto the menus tab and enter the
  - a. Preferences field and enter 'Save' or F8 to complete.
- 16. Close and exit the page.

| CRISTAL Warehouse Management System (5.398. Build 4577)                                                                                                   |                                                                                                    | _ 8 ×                                                                 |
|----------------------------------------------------------------------------------------------------|----------------------------------------------------------------------------------------------------|-----------------------------------------------------------------------|
| System Inquiry Operations Stock Management Reports Administration                                                                                         |                                                                                                    |                                                                       |
| Client J4U1 J4U1 INTERNATIONAL COPORATION                                                                                                    | Gustomer Code EAN Registration No Status ACTIVE Status                                                                                                    | Clear - F6                                                            |
| All         Custome         Custome         Custome         Name           B         C         400         INTERNATIONAL CONGRATION           D         E | Customer Info Configuration Customer Instructions Delivery Address Customer Name JUUT INTERNATIONAL COPORATION Address NO.100, INTERNATIONAL ROAD State Country Postal Code State Country Postal Code SingAPORE Postal Code Contact Person Email Address | Seve - 18<br>Seve - 18<br>Delete - 19<br>Return - 111<br>Return - 112 |
| Customer Profiles                                                                                                    | Current: USER1 Name Datab                                                                                                    | SINGTEL-6557                                                          |
| 🎝 Start 🔘 🚞 🥝 🌍 🛐 🌆                                                                                                    | * 🐻 🔂 🕅                                                                                                    | att () 8:57 PM                                                        |

### 2.2.2. Customer Profiles

- 1. Select and enter the client of the client's customer at the 'Client' field.
- 2. Enter the customer code at the 'Customer Code' field.
- 3. At the Customer Info menu:
  - a. Enter the customer name at the 'Customer Name' field.
  - b. Enter the address of the customer at the 'Address' field.
  - c. Select and enter the country of the customer at the 'Country' field.
  - d. Enter the postal code at the 'Postal Code' field.

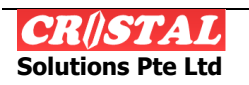

- e. If require, enter the information for all the other fields.
- 4. Enter 'Save' or F8 to complete.
  - a. \*Note: a message 'Customer updated'. Enter 'OK'.
  - b. Follow by a message 'Delivery Address updated'. Enter 'OK'.
- 5. Click on the Delivery Address tab if the address is differ from the set up address of the customer.
  - a. Enter 'Clear' or F6 and enter the new delivery address at Details 1.
  - b. Click on Details 2 to continue update of information of the delivery address.
  - c. Enter 'Save' or F8 to complete.
  - d. \*Note: a message "Customer updated." Enter 'OK'.
- 6. Enter 'Save' or F8 to complete.
  - a. \*Note: a message "Customer updated." Enter 'OK'.
- 7. Close and exit the page.

### 2.2.3. Supplier Profiles

| 🚟 CRiSTAL Warehouse Management System (5.398. Build 4577)         |                       |           |                      | _ 문 ×                                  |
|-------------------------------------------------------------------|-----------------------|-----------|----------------------|----------------------------------------|
| System Inquiry Operations Stock Management Reports Administration |                       |           |                      |                                        |
| Supplier Profiles     Client                                      |                       |           |                      |                                        |
| J4U1 J4U1 INTERNATIONAL COPORATION                                | Supplier Code         | Status    |                      | Clear - F6                             |
|                                                                   | IST SOPR              | APPROVED  | <u> </u>             | 40                                     |
| AI A Supplier Supplier Name 1ST SUPR 1ST SUPPLIER PTE LTD         |                       |           |                      | Find - F7                              |
| BC                                                                | Address Configuration |           |                      |                                        |
| FG                                                                | Supplier Name         |           |                      |                                        |
| ні                                                                | 1STSUPPLIER PTE LTD   |           |                      | Save - F8                              |
| јк                                                                | Address               |           |                      | ×                                      |
| LM                                                                | NO.500. SUPPLIES LINK |           |                      | Delete - F9                            |
| NO                                                                |                       |           |                      |                                        |
| PQ                                                                |                       |           |                      |                                        |
| ти                                                                |                       |           |                      |                                        |
| v w                                                               | State                 | Country   | Postal Cod           | e S                                    |
| ХҮ                                                                |                       | SINGAPORE | - 500500             |                                        |
| <u>Z</u> 0                                                        | Telephone             | Fax       | Number               |                                        |
| 1 2                                                               | Contact Barcon        |           |                      | Return - F12                           |
| 5.6                                                               | Contact Person        |           |                      |                                        |
| 7 8                                                               | Email                 |           |                      |                                        |
| 9                                                                 |                       |           |                      |                                        |
|                                                                   |                       |           |                      |                                        |
|                                                                   |                       |           |                      |                                        |
| 1                                                                 |                       |           |                      |                                        |
| Suppler Profiles                                                  |                       |           | Current: USER 1 Name | Databa SINGTEL-6557<br>Internet access |
| 🕅 Start 💽 🚞 🥔 📀 💽 🌆                                               |                       |           |                      | * 🔞 🎼 🖑 л 🕕 9:01 PM                    |

- 1 Select and enter the client at the 'Client' field.
- 2 Enter the supplier code at the Supplier Code.
- 3 At the Address menu:
  - a Enter the supplier name at the 'Supplier Name' field.
  - b Enter the address at the 'Address' field.
  - c Select and enter the country at the 'Country' field.
  - d Enter the postal code at the 'Postal Code' field.
  - e If require, enter the information for all the other fields.
- 4 Enter 'Save' or F8 to complete.
  - a \*Note: a message 'Supplier detail updated. Cristal, xxxx, xxxx Supplier'. Enter 'OK'.
- 5 If require, click on the Configuration tab to update on the require fields.

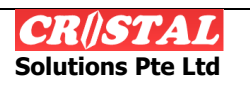

2.2.4.

Enter 'Save' or F8 to complete. а

**Product Item / Definition** 

6 Close and exit the page.

| System Inquiry Operations Stock Management Reports Administration                                  |           |                             |
|----------------------------------------------------------------------------------------------------|-----------|-----------------------------|
| Product / Item Definition                                                                          |           |                             |
| Client Item Code Item Description                                                                  |           |                             |
| J4U1 JUZNWST0001 JUZ NEW STK0001                                                                   | •         | Clear - F6                  |
| Mandatory                                                                                          |           | 44                          |
| Mandatory Product Definition Stock Control Parameters Cassinned Storane Zones                      | _         | Find - F7                   |
| Product Class Alternate Code  Batch Tracking  Production Date Assgred                              |           |                             |
| ASSEMBLY 2 Lot Tracking Expiry Date ZONEST                                                         |           | 8                           |
| Product Status Substitute Item Item Size Shelf Life Pre Alert                                      |           | Save - F8                   |
| ACTIVE ? Litem Color                                                                               |           | ×                           |
| Receipt Grade Density Sequence Stack Factor Litern Class Multi PrePack Qty                         |           | Delete - F9                 |
| 01 • 1 Supplier Country of Origin                                                                  |           |                             |
| Billing Group Net Weight (Unit) Nesting Factor Stock Owner Catch Weight                            |           | -                           |
| I C F Dimensions Serial Number Flag                                                                |           |                             |
| From     To     To     Strict Ambiance     T     Weight     N     R     T     Remove     Add       |           | e.,                         |
| Auto Zoning                                                                                        |           | and the second second       |
| Packaging UOM Definition 1. All measurements per unit Packing 2. UOM cannot be changed when active | a         | -                           |
| Packing Quantity UOM Height Width Depth Volume (M3) (Fig) UOM Type UOM Setup Help                  |           | Deturn F12                  |
| Calculate                                                                                          |           | Ketum - F12                 |
| Remove                                                                                             |           |                             |
| Update                                                                                             |           |                             |
| Packaging Pkg Quantity UOM Height (mm) Width (mm) Depth (mm) Volume (cu.m) Weight (kg) UOM Type    |           |                             |
| ▼ ▼ Whole                                                                                          |           |                             |
|                                                                                                    |           |                             |
|                                                                                                    | _         |                             |
| Product / Item Definition Current: USER I Name                                                     | Databa SD | IGTEL-6557<br>ternet access |
| Arstart 🖸 🔄 🧀 👩 💽 📖 🖤                                                                              | 18 🕅 🛋    | 9:20 PM                     |
|                                                                                                    |           | 1/20/2012                   |

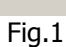

| CRISTAL Warehouse Management System (S.398. Build 4577)                                                                                                    | _15 ×                                                                                                    |
|----------------------------------------------------------------------------------------------------|----------------------------------------------------------------------------------------------------|
| System inquiry Operators Stock Panagement Reports Administration                                                                                                    |                                                                                                    |
| Clert Item Code<br>JUZNWST0001                                                                                                    | Item Description                                                                                                    |
| Mandatory Product Definition     Product Class     Alternate Cr     Product Class     Alternate Cr       ASSEMBLY     Substitute Ib     Product Status     Substitute Ib     Product Class     CTN     Image Cr       ASSEMBLY     Substitute Ib     Heart end     T00     256     Image Cr     Image Cr       ACTIVE     Wate free     Value (con)     1100     256     Image Cr     Image Cr       01     Value (con)     1100     256     Image Cr     Image Cr     Image Cr       Biling Group     Net Weight     Weight feil     100     100     Image Cr     Image Cr       * From     * To     From     From     Mange Cr     Image Cr     Image Cr     Image Cr       Packaging UOM Definition 1. All messur     Heap     Heap     Image Cr     Image Cr     Image Cr | Second Storage Zones<br>Second Storage Zones<br>Second Storage Zones |
|                                                                                                    | Remove<br>Update                                                                                                    |
| Packaging Pkg Quantity UOM Height (mm) Width (mm) De                                                                                                    | pth (mm) Volume (cu.m) Weight (kg) UOM Type                                                                                                    |
|                                                                                                    |                                                                                                    |
| Product / Item Definition                                                                                                    | Current: USER 1 Name Databid SING EL-6557<br>Internet access                                                                                                    |
| 🌆 🔁 🔁 💿 💽 🕅                                                                                                    | * 🔞 🔂 🗇 🖉 🖅 💷                                                                                                    |

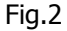

- 1. Select and enter a client name at the 'Client' field. (Fig.1)
- 2. Enter the item number/code at the 'Item Code' field.
- 3. Enter the item description at the Item 'Description' field.
- 4. Select and click on the checkbox option at the Stock Control Parameters menu.
- 5. Click on the 'Add' tab at the Assigned Storage Zones
- 6. Select and enter the preferences storage zone assign to.
- 7. Click on the 'UOM Setup Help' tab.
- 8. At the Item UOM Setup Help screen, the first level (column) Storage UOM (Fig.2), and packaging field must remain as "PALLET". Proceed to enter the dimensions (in

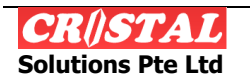

millimeters) of the height, width, depth, weight (in kilograms) and the packaging quantity of the full storage packaging on one pallet at the respective fields.

- a. Note\*: The Volume (in cu.m) will be automatically calculated.
- 9. Select and enter the packaging UOM type (eg.: Ctn, bags, etc.) at the second level.
- 10. Enter the quantity of per package at the Pkg Quantity field.
  - a. Note\*: you can continue to set up another level of packaging UOM but it must be in a lower packaging quantity form.
- 11. Click on the UOM Generate tab for the next level of UOM packaging setup.
  - a. Note\*: a message 'Please ensure all fields are specified'. Enter 'OK'.
- 12. Select and enter the lowest UOM of the product / item (eg. Ea, pcs, meter, etc.) at the last level of the UOM setup.
- 13. Click on the 'UOM Generate' tab to complete the UOM setup.
- 14. Enter 'Save' or F8 to complete.
  - a. Note\*: a message "Item code updated". Enter 'OK'
- 15. If require, proceed to select and enter the information of each menus.
  - a. Note\*: Always enter 'Save' or F8 to complete updating of each menu.
- 16. Close and exit the page.

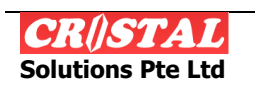

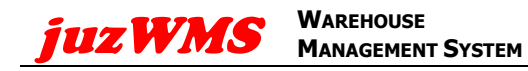

# 3. SYSTEM

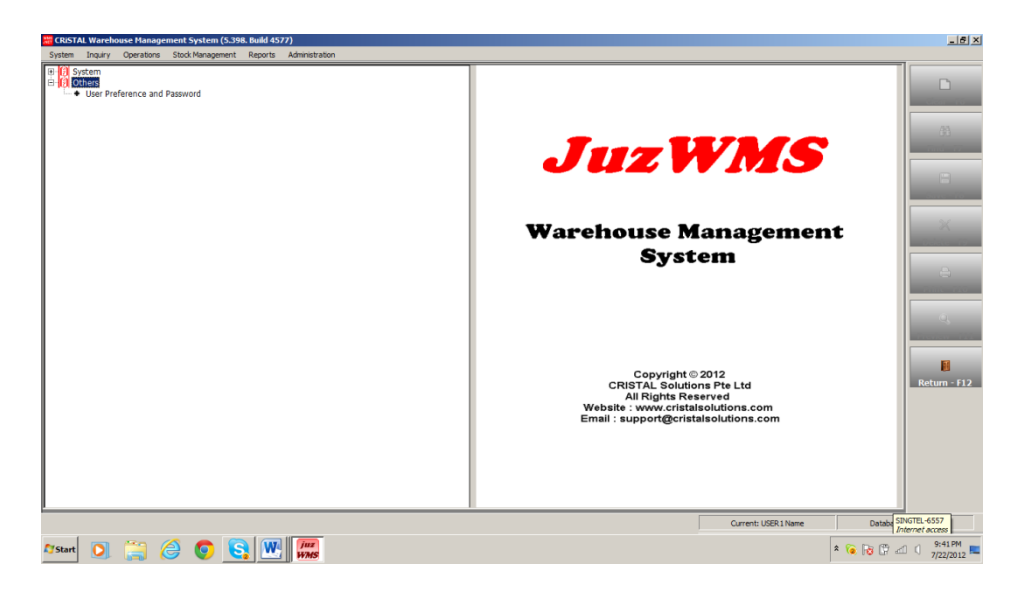

#### **3.1.** Change a User password.

Users' password can be changed using the option:

1. User Preference and Password

| CRISTAL Warehouse Management System (5.398.<br>System Inquiry Operations Stock Management | Build 4577)<br>Reports Administration                                                                                                    | _                                                |                                                                                                    |                                                              | X                                                                        |
|-------------------------------------------------------------------------------------------|----------------------------------------------------------------------------------------------------|--------------------------------------------------|----------------------------------------------------------------------------------------------------|--------------------------------------------------------------|--------------------------------------------------------------------------|
| Ophers     Ophers     User Preference and Password                                        | User Preference and Password  Ourge make an effective at not logn  Ab Tile  PMIS care  PMIS care  PMIS Department  FMIS Department  FMIS Department  FMIS Department  Fmis  Care Lenguage  Fmis  Fmis  Care Language  Fmis  Fmis  Care Language  Fmis  Care Language  Fmis  Fmis  Care Language  Fmis  Care Language  Fmis Fmis Fmis Fmis Fmis Fmis Fmis | User Graup<br>Default Admon<br>Update Preference | d Ourge<br>d Ourge<br>d Ourge<br>d Passeod<br>ter Ner Passeod<br>Upder Passeod<br>Upder Passeod<br>CRISTAL Solution<br>Cose<br>Copyright &<br>Case<br>Copyright &<br>Cose<br>Copyright &<br>Cose<br>Copyright &<br>Cose<br>Copyright &<br>Cose<br>Copyright &<br>Cose<br>Copyright &<br>Cose<br>Copyright &<br>Cose<br>Copyright &<br>Cose<br>Copyright &<br>Copyright &<br>Cose<br>Copyright &<br>Copyright &<br>Copyr | 2012<br>2012<br>2012<br>2012<br>2012<br>2012<br>2012<br>2012 | t<br>Return - 132                                                        |
| Arstart 💽 🚞 🏉 💽                                                                           |                                                                                                    |                                                  |                                                                                                    | Current: USER 1 Name                                         | Databa SINGTEL-6557<br>Internet access<br>* 🔞 🕞 🔐 🖒 9:47 PM<br>7/22/2012 |

- 1. Click on the User Preference and Password menu.
- 2. Enter the current user password at the 'Enter Old Password' field.
- 3. Enter the new user password at the 'Enter New Password' field.
- 4. Enter again the new password at the 'Re-Enter New Password' field.
- 5. Click on the 'Update Password' tab to save the new password.
- 6. Click on the 'Close' tab to exit.

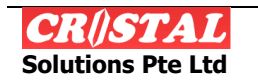

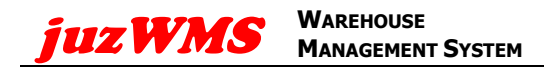

# 4. **OPERATIONS**

The Operations functions comprise of

- 1. Inbound
  - a. Receipt Check-In
- 2. Warehouse
  - a. Warehouse Tasks
- 3. Outbound
  - a. Sales Orders
  - b. Delivery Orders

| 🗱 CRISTAL Warehouse Management System (5.398. Build 4577)                                                                 |                                                                                                    | _ 6 ×                |
|----------------------------------------------------------------------------------------------------|----------------------------------------------------------------------------------------------------|----------------------|
| System Inquiry Operations Stock Management Reports Administration                                                         |                                                                                                    |                      |
| B → Inbound<br>→ Receipt Check-In<br>B → Outbound<br>→ Outbound<br>→ Sales Overse Emy<br>→ Warehouse<br>→ Warehouse Tasks | Juz WMS                                                                                                    | <b>A</b> 1           |
|                                                                                                    | Warehouse Management<br>System                                                                                                    | Х<br>е               |
|                                                                                                    | Copyright © 2012<br>CRISTAL Solutions Pte Ltd<br>All Rights Reserved<br>Website: www.cristalsolutions.com<br>Email : support@cristalsolutions.com | Return - F12         |
| n                                                                                                    | Current: USER 1 Name Databo                                                                                                    | TEL-6557             |
| Arstant 💽 🚞 🏉 💽 💽 🖤 🔤                                                                                                    | · · · · · · · · · · · · · · · · · · ·                                                                                                    | 9:52 PM<br>7/22/2012 |

### 4.1. Inbound

The Inbound function enables user to receive goods into the warehouse.

### 4.1.1. Receipt Check-In

The Receipt Check In is a 2 levels entry comprises of

- 1. Header
- 2. Details

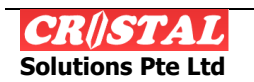

| Clent         Receipt Type         Location Assign         Status         Print Carton Label           CRISTAL         V         NORMAL         V         SYSTEM         DATA ENTRY           Receipt Number         Receipt Date         Document Reference         V/A Services         V/A Services                                                                                                    | Clear - F6                                 |
|----------------------------------------------------------------------------------------------------|--------------------------------------------|
| Checkin Receipt Details     Checkin Receipt Details     Checkin Receipt Manual and system putaway pallets in one receipt.                                                                                                    | Find - F7                                  |
| Warehouse     Purchase Order #     Customs Type     Shipping Mode     Carrier / Forwarder       CRSTAL             CRSTAL             Check In Station     Default Supplier           CWCHKIN1             Storage Zone     Supplier Name           Customer     Customer Name           Sales Order     Pater Type     Pate Quantity     Verside Number         Verside Number     Operator     Debit Note | Delete - F9<br>Print - F10<br>Return - F12 |
| Nullity Receipt     Export Receipt Data       Generate Job Biling     Email GRN       Job Costing Update     File Attachment                                                                                                    | lvms_NET                                   |

Fig. 1

| eipt Check In<br>lient<br>RISTAL                                                         | Receipt Type                                                                 | Location A         | Assign<br>A         | Status                                                            | Y                                                                                         |                              | Print Carto<br>Pallet L | n Label          | Cles                     |
|------------------------------------------------------------------------------------------|------------------------------------------------------------------------------|--------------------|---------------------|-------------------------------------------------------------------|-------------------------------------------------------------------------------------------|------------------------------|-------------------------|------------------|--------------------------|
| Receipt Number<br>000000090                                                              | Receipt Date 22 June 2012                                                    | Documen<br>DO T000 | nt Reference<br>01  |                                                                   | <u>×</u>                                                                                  |                              | VA Sen<br>Checkin F     | rices<br>Receipt | (<br>Finc                |
| Line Palet ID                                                                            | Product ID                                                                   | UOM                | Quantity            | Grade Lot Number                                                  | Batch Number                                                                              | Supplier ID                  | Customer / Owner        | Εφι              | Save                     |
|                                                                                          |                                                                              |                    |                     |                                                                   | ,                                                                                         |                              |                         |                  | Delet                    |
| ine # Purchase O<br>failet Number<br>em Description<br>RISTAL STOCK N00<br>em Grade<br>1 | rder # Receive Meth<br>Pallet<br>Item Code<br>CRTLSTN0002<br>UOM Qua<br>FA V | od<br>Item         | × ■ 2<br>× ■<br>100 | Attribute 1 Attribute 2<br>Batch Number<br>Lot Number<br>Scanning | Attribute 3 UDF  <br>Expiry Date<br>C 42552012<br>Mto Date<br>r<br>T 62552012<br>Attribut | Stock C<br>Countr<br>Locatio | Owner<br>r of Origin    | ,<br>,<br>,      | Delet<br>Print<br>Previe |

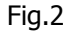

## 4.1.1.1. Receipt Header (Fig.1)

- 1. Select and enter the method of receiving into location at the 'Location Assign' field.
  - a. By System means location to put-away is assign by the system.
  - b. By Manual means location to put-away is assign manually.
- 2. Enter the reference number of the receiving document at the 'Document Reference' field.
- 3. Select and enter the supplier at the 'Default Supplier' field.
- 4. Enter 'Save' or F8.
- 5. Note\*: a message, 'Update New Receipt'. Enter 'Yes'.
- 6. Follow by another message, 'Receipt header update'. Enter 'OK'.

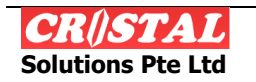

## 4.1.1.2. Receipt Details (Fig.2)

- 1. Click on the 'Receipt Details' tab.
- 2. Select and enter the product/item code at the 'Item Code' field.
- 3. Enter the quantity received at the 'Quantity' field.
- 4. Items which has attribute, enter the attributes at their respective fields.
- 5. For Manual Location Assign, enter and select the location at the 'Location' field to be put-away.
  - a. For System Location Assign, proceed to step 6.
- 6. Enter 'Save' or F8 to save line item.
- 7. Enter 'Clear or F6 to proceed to the next new line item.
- 8. Continue step 2 to 7 till complete receiving of whole order.
- 9. Click on the 'Checkin Receipt' tab.
- 10. For System Location Assign:
  - a. Note\*: a message 'Receipt header update'. Enter 'OK'.
  - b. Follow by message 'Confirm receipt for Put-away'. Enter 'Yes'.
  - c. And the last message 'Receipt Check-In'. Enter 'OK'.
  - d. \*Proceed to Warehouse Warehouse Task menu to complete confirming of put-away into locations.\*
- 11. Manual Location Assign:
  - a. Note\*: a message 'Receipt header update'. Enter 'OK'.
  - b. Follow by message 'Number of lines process:' Enter 'OK'.
  - c. No further actions require for manual location assign.
- 12. Close and exit the page.

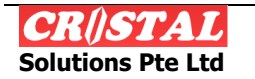

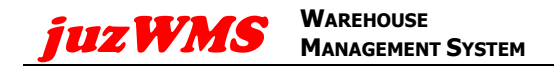

### 4.2. Warehouse

### 4.2.1. Warehouse Tasks

The function of the Warehouse Tasks is to confirm Putaway and Picks tasks.

| 🚟 CRi   | STAL V    | /arehou:       | se Manageme  | nt System (5.39  | 8. Build 4539)    |                              |                    |                  |                      |              |             |                  |                   |             | _8×                       |
|---------|-----------|----------------|--------------|------------------|-------------------|------------------------------|--------------------|------------------|----------------------|--------------|-------------|------------------|-------------------|-------------|---------------------------|
| Syste   | m In      | quiry (        | Operations   | Stock Management | t Services Billin | g Reports Impor              | t/Export Basic Acc | counting Rem     | ote Warehouse Admini | stration     |             |                  |                   |             |                           |
| Q Pr    | ocess     | Wareho         | use Tasks    |                  |                   |                              |                    |                  |                      |              |             |                  |                   |             |                           |
| 0       | perato    | or             |              | Work Orde        | r#                | Status                       |                    | Client           |                      | Task Type    |             | Receipt #        |                   |             | dura Kr                   |
| W       | LLIAN     | 4              |              | 00001099         |                   | <ul> <li>ASSIGNED</li> </ul> |                    | CRISTAL          |                      | S - Put Away |             | 000000090        |                   |             | Clear - H6                |
|         |           |                |              |                  |                   |                              |                    |                  |                      |              |             |                  |                   |             | (83)                      |
| Т       | ask<br>ID | Activity<br>ID | Pallet Numbe |                  | Location<br>From  | Product ID                   | Unit<br>UOM        | Unit<br>Quantity | Pallet To            | Location T   | Area To     | Lot Number       | r Batch<br>Number |             | Find - F7                 |
|         | 1         | 1              | CRISTAL000   | 0000001          |                   | CRTLSTN0001                  | EA                 | 100.000          | CRISTAL00000000001   | BB-01-00     | -01 CWSTOR1 |                  |                   |             |                           |
|         | 2         | 1              | CRISTAL000   | 0000002          |                   | CRTLSTN0002                  | EA                 | 100.000          | CRISTAL0000000002    | BB-01-00     | -02 CWSTOR1 |                  |                   |             | -                         |
|         |           |                |              |                  |                   |                              |                    |                  |                      |              |             |                  |                   |             | and the second second     |
|         |           |                |              |                  |                   |                              |                    |                  |                      |              |             |                  |                   |             |                           |
|         |           |                |              |                  |                   |                              |                    |                  |                      |              |             |                  |                   |             | ×                         |
|         |           |                |              |                  |                   |                              |                    |                  |                      |              |             |                  |                   |             |                           |
|         |           |                |              |                  |                   |                              |                    |                  |                      |              |             |                  |                   |             |                           |
|         |           |                |              |                  |                   |                              |                    |                  |                      |              |             |                  |                   |             |                           |
|         |           |                |              |                  |                   |                              |                    |                  |                      |              |             |                  |                   |             | Print - F10               |
|         |           |                |              |                  |                   |                              |                    |                  |                      |              |             |                  |                   |             |                           |
| •       |           |                |              |                  |                   |                              |                    |                  |                      |              |             |                  |                   | <u> </u>    | Developer F11             |
| Та      | sk        | Activit        | N Sou        | ce Pallet        |                   |                              | Attribute 1        | Attribute 2      | Attribute 3          | N            | Varehouse   |                  | Pallet Label      | 1           | Preview - FII             |
| 1       | UII       | 1              |              | TAL 0000000      | 001               |                              | Ratch N            | umber            | Receipt Date         |              | RISTAL      |                  | Operator WOs      |             |                           |
| D       | estina    | ation Pa       | llet         |                  | Item Code         | •                            | Daterry            | unitoor          | 6/22/2012 12:00      | 00/          | ocation     | -                | Label Little      |             | Return - E12              |
| Ī       | RIST      | AL0000         | 0000001      | 1                | CRTLST            | N0001                        | Lot Num            | iber             | Customer Owne        | r li         | B-01-001-01 |                  | Label Otility     |             |                           |
| Ite     | em De     | escriptio      | on           |                  |                   |                              |                    |                  |                      | ¥ .          |             |                  |                   |             |                           |
| C       | RIST      | AL STO         | CK N0001     |                  |                   |                              | Expiry D           | ate              | Supplier             | Z            | one / Area  |                  |                   |             |                           |
|         |           |                |              |                  |                   |                              |                    |                  |                      | <b>v</b>     | WSTORT      |                  |                   |             |                           |
|         | em Gi     | rade           |              | IOM (LOOSe)      | Qua               | intity (Loose)               | Mfg Dat            | 0                | Corial Num           | bor          | heck Digit  |                  | Confirm Tasl      | k l         |                           |
| Ľ       |           |                | ¥            | EA .             | 1100              |                              |                    |                  | - Senar Mun          |              |             |                  | Confirm ALL       |             |                           |
|         |           |                |              |                  |                   |                              |                    |                  |                      |              |             |                  |                   |             |                           |
| 1       | • •       | scomen         | Requirement  | JICY             |                   |                              |                    | - 1              |                      |              |             |                  |                   |             | 1                         |
| Process | -Warel    | house Tas      | ks           |                  |                   |                              |                    |                  |                      |              |             | Current: William | Wong              | Database: o | ristalwms_NET             |
| 🎝 Sta   | rt        |                | 0 6          | 0                |                   | W4                           |                    |                  |                      |              |             |                  | * 🔞               | 18 (P a     | ₫ <) 3:50 PM<br>6/25/2012 |

- 1. Click on the drop down box of the 'Work Order #' field.
- 2. Select the required 'Receipt # or Sales/Transfer Order' line.
- 3. Click on the 'Select' tab.
  - a. Select the Task ID to confirm that particular task only, click on the 'Confirm Task' tab.
  - b. Click on the 'Confirm All' tab to confirm all the ID Task.
- 4. Note\* a message 'Work Order confirmed'. Enter 'OK'.
- 5. Close and exit the page.

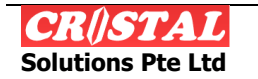

### 4.3. Outbound

The Outbound consists of Sales Orders Entry and generation of Delivery Orders

### 4.3.1. Sales Order Entry

Similar to Receipt Check In, this is a 2 levels order entry:

- 1. Header
- 2. Details

| 🚟 CRiSTAL Warehouse Management System | m (5.398. Build 4539)                                                                                                    |                                                                                                    |                      | 6                                     |
|---------------------------------------|----------------------------------------------------------------------------------------------------|----------------------------------------------------------------------------------------------------|----------------------|---------------------------------------|
| System Inquiry Operations Stock Man   | agement Services Billing Reports Import/Exp                                                                                             | ort Basic Accounting Remote Warehouse Administration                                                                                                    |                      |                                       |
| Client Ct<br>CRISTAL Z                | ustomer Code Custor                                                                                                    | ner Name                                                                                                    | Copy SO Details      | Release To Whse                       |
| Sales Order # O                       | Order Type Docum                                                                                                    | ent Reference Order Status                                                                                                    | Duelieste Order      | Sales Order Biok                      |
| 0000000140 💌 🛚                        | IORMAL SO DI                                                                                                    | 001 DATA ENTRY                                                                                                    | Dupicate Order       | Find - FZ                             |
| Order Header                          | Order Details                                                                                                    |                                                                                                    |                      | Despatch Label                        |
| Sales Order Header                    | Warehouse Despatch Static<br>CRISTAL Z Back Order<br>Customer PO No P Back Order<br>F Full Pick Ora<br>DEMO INTERNATIONAL<br>K<br>LDING | Instruction   Delivery   Transport   Customs     Order Instructions     Prick ty Date ETA Date     6425/2012      Picking Instruction     Packing Instruction     Packing Instruction | s Billing Term of De | sivery                                |
| State Count                           | try Postal Code<br>[100100<br>Telephone<br>[68896888                                                                                    | Delivery instruction                                                                                                    |                      |                                       |
| Cuscomer Requirement Citary           |                                                                                                    | 21                                                                                                    |                      |                                       |
| Sales Order Entry                     |                                                                                                    |                                                                                                    | Current: V           | William Wong Database: cristalwms_NET |
| 🎝 Start 🚆 💽 🥝 🧔                       | ) 😫 🚟 🚾                                                                                                    |                                                                                                    |                      | * 🍺 🔂 🖓 📶 🕚 4:42 PM<br>6/25/2012      |

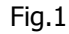

| les Order taty ient Customer Code Custom RISTAL DEMO                                                                                                    | r Name ITERNATIONAL It Reference Order Status DI DATA ENTRY | Copy SO Details     Duplicate Order                  | Release To Whse             | Clear - F     |
|----------------------------------------------------------------------------------------------------|-------------------------------------------------------------|------------------------------------------------------|-----------------------------|---------------|
| Order Header         Order Details           Line<br>160         Product ID         Product Deception         1           1         CRTLSTR0001         CRISTAL STOCK N0001         1 | OM Quantity Grade Lot Number<br>EA 100.000 01               | Batch Number Expiry Date                             | Production tem<br>Date Size | E<br>Save - F |
| I Inter Code<br>GRUSTN0002<br>GRUSTN0002                                                                                                    | Attribute 1   Attribute 2   Attribute<br>Lot Nomber Expin   | 3   Remarks   Stock  <br>/ Date Item Siz<br>252012 - |                             | Delete - I    |
| Item Description<br>CRISTAL STOCK N002<br>Item Grade UOM Quantity<br>01 y EA y 1                                                                                                    | Batch Number Mig C                                          | late Item Co                                         | lor<br>u<br>u<br>u          | Return -      |
| Casconer Reportement Entry                                                                                                    | MI 20080 2008                                               |                                                      |                             |               |

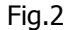

## 4.3.1.1. Order Header (Fig.1)

- 1. Select and enter the customer at the 'Customer Code' field.
- 2. Enter the reference number at the 'Document Reference' field.
- 3. Enter 'Save' or F8.

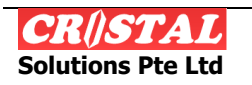

- a. Note\*: a message 'Create new Sales Order? '. Enter 'Yes'.
- b. Follow by message 'Sales Order updated'. Enter 'OK'.

## 4.3.1.2. Order Details (Fig.2)

- 1. Click on the 'Order Details' tab.
- 2. Select and enter the product/item number at the 'Item Code' field.
- 3. Enter the quantity to pick at the 'Quantity' field.
- 4. Items which has attribute, enter the attributes at their respective fields.
- 5. Enter 'Save' or F8 to save line item.
- 6. Continue step 2 to 5 till complete creating of whole order.
- 7. Click on the 'Release To Whse' tab,
  - a. Note\*: a message 'Sales Order released for picking'. Enter 'OK'.
  - b. Follow by message 'Generate Pick Tasks Now?' Enter 'Yes'.
  - c. And the last message 'Pick tasks created xxxxxxxx'. Enter 'OK'.
- 8. Click on the 'Sales Order Pick' tab.
  - a. Note\*: a message 'Assign Picks Orders?'
  - b. Enter 'Yes'- a Warehouse Task (SO) screens appear:-
  - a. Select the Task ID to confirm that particular task only. Click, on the 'Confirm Task' tab.
  - b. Click on the 'Confirm All' tab to confirm all the ID Task.
    - i. Note\*: a message 'Work Order confirmed'. Enter 'OK'.
  - c. Enter 'No' if picking tasks is done later.
- 9. Close and exit the page.
- 10. "REMEMBER" when picking tasks is completed, \*Proceed to Warehouse -Warehouse Task\* menu to complete confirming of picking tasks.

## 4.3.2. Delivery Orders

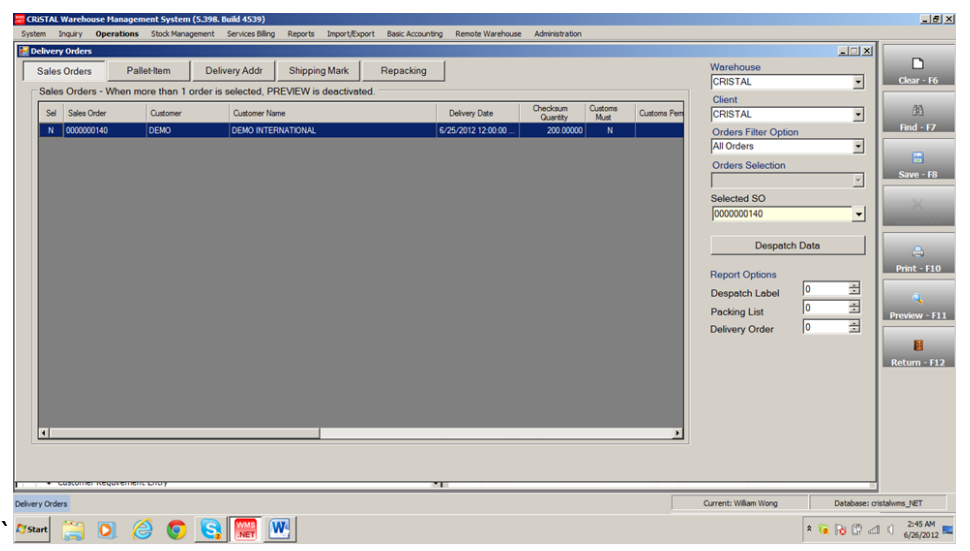

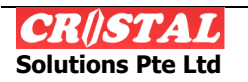

- 1. Select and enter the warehouse at the 'Warehouse' field
- 2. Select and enter the client at the 'Client' field.
- 3. Select the 'Sales Order', double clicks on the selected row and ensures the 'Sel' column change to 'Y'.
- 4. Select and enter the numbers of delivery order require at the 'Delivery Order' field.
- 5. Enter 'Preview' or F11 to complete.
- 6. Note\*: a message 'Pallets updated'. Enter 'OK'.
- 7. Close and exit the page.

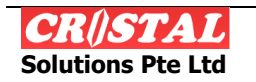

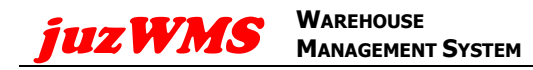

# 5. INQUIRY

Following query functions are provided in the system

- 1. Item Inventory Query
- 2. Location Status / History Query
- 3. Pallet Status / History Query

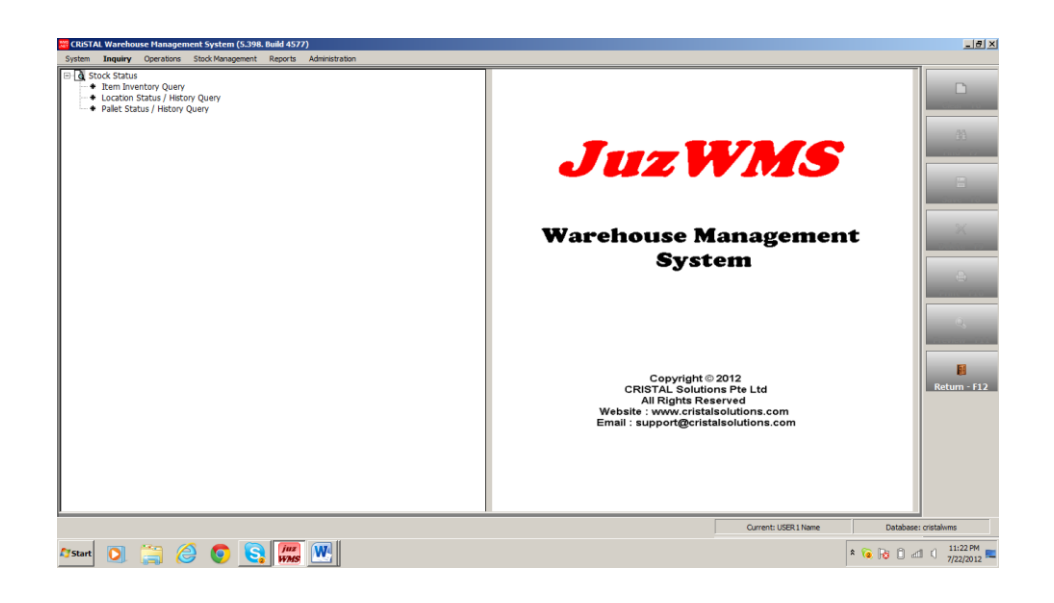

### 5.1. Item Inventory Query

| CRISTAL Warehouse Management System (5.398. Build 45.<br>System Inquiry Operations Stock Management Reports | 77)<br>Administrat | tion             |     |                    |                | _15 ×                           |
|----------------------------------------------------------------------------------------------------|--------------------|------------------|-----|--------------------|----------------|---------------------------------|
| 📜 Item Inventory Enquiry                                                                                    |                    |                  |     |                    |                |                                 |
| Client Item Code                                                                                            |                    |                  |     | Item Description   | Stock Status   | Clear - F6                      |
| J4U1 COMST0001                                                                                              |                    |                  | -   | COM STK0001        | Stock Detail   |                                 |
|                                                                                                    |                    |                  |     |                    | Matrix         |                                 |
| Start Date End Date                                                                                         | 0.5                | Sort By Qty      |     | Sort By Date       | matrix         | Find - F7                       |
| 7/ 1/2012 7/22/2012                                                                                         | e e                | Sort By Location |     | C Sort By Location | Trx Detail     |                                 |
|                                                                                                    |                    |                  |     |                    | Trx Summary    | and the second second           |
| Item Description                                                                                            | UOM                | Quantity         | 01  |                    | PO Detail      |                                 |
| (a) ON HAND                                                                                                 | EA                 | 900              | 900 |                    | Receipt Detail |                                 |
| (b) AVAILABLE [a · b1 · b2 · j · k]                                                                         | EA                 | 900              | 900 |                    | Trooprootan    |                                 |
| (b1) NON-PICK / PALLET BLOCKED                                                                              | EA                 | 0                | 0   |                    | Sales Orders   |                                 |
| (b2) Work In Process                                                                                        | EA                 | 0                | 0   |                    | Attribute Qry  |                                 |
| (d) ON ORDER                                                                                                | FA                 | 500              | 500 |                    | Serial Query   | Print - F10                     |
| (e) IN TRANSITS / ASN                                                                                       | FA                 | 0                | 0   |                    | Senar Query    |                                 |
| RECEIVING / Checking In                                                                                     | EA                 | 0                | 0   |                    | OS Picks       | Proview - F11                   |
| (g) Awating PUTAWAY                                                                                         | EA                 | 0                | 0   |                    | OS Putaway     |                                 |
| h RESERVED for customers                                                                                    | EA                 | 0                | 0   |                    | Oneshallon     |                                 |
| (a) SALES / Customer Orders                                                                                 | EA                 | 0                | 0   |                    | Stock List     | Return - E12                    |
| (i) Allocated for PICKING                                                                                   | EA                 | 0                | 0   |                    |                |                                 |
| [k] Allocated for REPLENISHMENT / TRANSFER                                                                  | EA                 | 0                | 0   |                    |                |                                 |
| ICKED awaiting despatch                                                                                     | EA                 | 0                | 0   |                    |                |                                 |
|                                                                                                    |                    |                  |     |                    | E Hide Empty   |                                 |
| Item Inventory Enquiry                                                                                      |                    |                  |     | Ourrent: USE       | R1Name         | Database: cristalwms            |
| Afstart 💽 🊞 🏉 💽 🛐                                                                                           |                    |                  |     |                    | * 🤞 🖟          | 3 🗍 🗐 🗍 11:33 PM<br>7/22/2012 🗮 |

- 1. Select and enter the client at the 'Client' field.
- 2. Select and click on the respective tabs for their queries.
- 3. Select and enter information if require at some of the queries.
- 4. Close and exit the page.

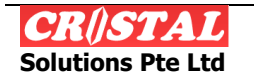

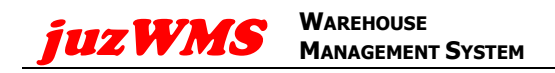

### 5.2. Location Status / History Query

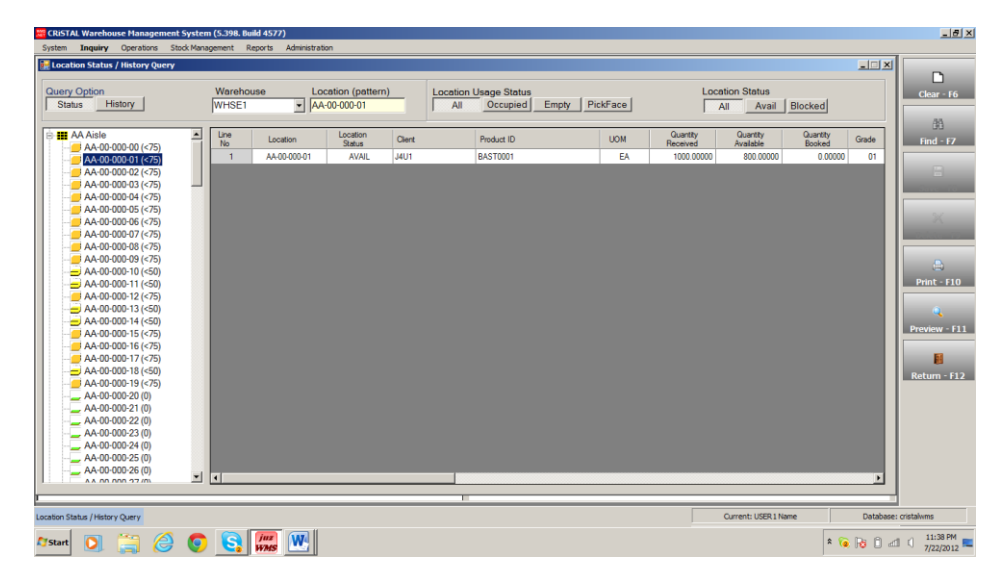

- 1. Select and enter the warehouse at the 'Warehouse' field.
- 2. Select and enter the Aisle and the location for particular location status query.
- 3. Alternately, click on the tabs at the Location Usage Status for their respective queries.
- 4. Click on the 'History' tab at the Option Query field for its histories information.
- 5. Select and enter dates from and to at the 'Start Date' and 'End Date' respectively.
- 6. Select and click on either 'Date' or 'Item' tab at the 'Sort By' field.
- 7. Select and enter the Aisle and the location require for query.
- 8. Close and exit the page.

### 5.3. Pallet Status / History Query

| CRISTAL Warehouse Management System (5.3                                                                                                    | 98. Build 4577)                                                                            |      |                                                         |                                     |                                |                                                  |                                                |                                                               | _ 8 ×         |
|----------------------------------------------------------------------------------------------------|--------------------------------------------------------------------------------------------|------|---------------------------------------------------------|-------------------------------------|--------------------------------|--------------------------------------------------|------------------------------------------------|---------------------------------------------------------------|---------------|
| System Inquiry Operations Stock Managemen                                                                                                    | nt Reports Administration                                                                  |      |                                                         |                                     |                                |                                                  |                                                |                                                               |               |
| Query Option<br>Status History                                                                                                    | Warehouse<br>WHSE1                                                                         |      | Pallet #<br>[J4U100000000000002                         | <b>.</b>                            | Sor                            | t by<br>atettern                                 |                                                |                                                               | Clear - F6    |
| ■         WY-ISE 11 W archeure         ▲           ■         WY-ISE 11 W archeure         ▲           ■         WY-IA00000000000003         ■           ■         WY-IA0000000000003         ■           ■         WY-IA00000000000003         ■           ■         WY-IA000000000000000000000000000000000000 | To Clave<br>7732012 343 6F M<br>7732012 343 6F M<br>7732012 343 6F M<br>7732012 453 00 P M | Ceet | Predata ID EAST0001<br>EAST0001<br>EAST0001<br>EAST0001 | 00M Q<br>EA<br>EA<br>EA<br>EA<br>EA | uantity<br>1000.000<br>200.000 | Country Moved<br>1000.000<br>1000.000<br>200.000 | Meanater Type<br>Onek In<br>Pit Anay<br>Rolong | Weeks           WHS           WHS           WHS           WHS | Find - F7     |
| Allet Status / History Query                                                                                                    | 1                                                                                          |      |                                                         |                                     | _                              | Curren                                           | t: USER 1 Name                                 | Database:                                                     | : cristalivms |
| Arstart 💽 🚞 🏉 🌍                                                                                                    |                                                                                            |      |                                                         |                                     |                                |                                                  | [                                              | * 🔞 😼 🗅 🖂                                                     | 1 () 11:42 PM |

1. Select and enter the warehouse at the 'Warehouse' field.

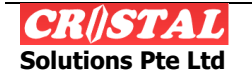

- 2. Select and enter the Pallet number at the selected Warehouse column (left) OR enter the first few prefix of the pallet number at the 'Pallet #' field and then click on the drop down box and double click on the require pallet number.
- 3. Click on the 'History' tab at the Option Query field for its histories information.
- 4. Select and click on either 'Date' or 'Item' tab at the 'Sort By' field.
- 5. Repeat step 2.
- 6. Close and exit the page

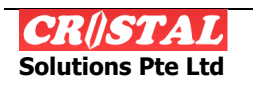

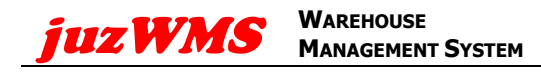

## 6. STOCK MANAGEMENT

Managing of stock transfers, attributes changes and adjustments.

- 1. Items Re-labeling
- 2. Items Relocation
- 3. Pallet Relocation
- 4. Stock Adjustments

| 😽 CRISTAL Warehouse Management System (S.398. Build 4577)                                                                                                    |                                                                                                    | _8×                   |
|----------------------------------------------------------------------------------------------------|----------------------------------------------------------------------------------------------------|-----------------------|
| System Ingury Operators Stock Hanagement Reports Administration           Image: Stock Hanagement         Reports         Administration           Image: Stock Hanagement         Reports         Administration           Image: Stock Hanagement         Reports         Administration           Image: Stock Hanagement         Reports         Administration           Image: Stock Hanagement         Reports         Administration           Image: Stock Hanagement         Reports         Administration           Image: Stock Hanagement         Reports         Administration           Image: Stock Hanagement         Reports         Administration           Image: Stock Hanagement         Reports         Administration           Image: Stock Hanagement         Reports         Administration |                                                                                                    |                       |
| └-◆ Stock Adjustments                                                                                                    | JuzWMS                                                                                                    |                       |
|                                                                                                    | Warehouse Management<br>System                                                                                                    | *                     |
|                                                                                                    | Copyright © 2012<br>CRISTAL Solutions Pte Ltd<br>Wall Rights Reserved<br>Website : www.cristalsolutions.com<br>Email : support@cristalsolutions.com | Return - F12          |
|                                                                                                    | Current: USER 1 Name Database: o                                                                                                    | ristalwms             |
| 🕼 🔁 🎒 🙆 💿 🧕 🕅                                                                                                    | 1 G G a *                                                                                                    | () 11:46 PM T/22/2012 |

#### 6.1. Items Re-labelling

|                                                        | ing                     |                    |                  |         |          |             |
|--------------------------------------------------------|-------------------------|--------------------|------------------|---------|----------|-------------|
| lient                                                  |                         | Reference No       | Items On Pallet  |         |          |             |
| 401                                                    | J4U1 INTERNATIONAL CO   | PORATION           | Product ID       | UOM     | Quantity |             |
|                                                        | Source                  | Destination        | EAS 10001        | EA      | 800.000  |             |
| Whse                                                   | WHSE1                   | WHSE1              | <u>∠</u>         |         |          |             |
| Pallet                                                 | J4U1000000000002        | J4U1000000000002 - | 11               |         |          |             |
| ocation                                                | AA-00-000-01            | AA-00-000-01       | <u> </u>         |         |          |             |
| em                                                     | BAST0001                |                    |                  |         |          |             |
|                                                        | BA STK0001              |                    | -                |         |          |             |
|                                                        | Intertore               |                    |                  |         |          |             |
| General                                                | Fashion Dimensions      | Bonded             |                  |         |          |             |
| Common Sta                                             | aele Control Attributeo |                    |                  |         |          |             |
| Common Std                                             | Original Attributes     | Revised Attributes |                  |         |          |             |
| Lot No                                                 |                         |                    |                  |         |          |             |
| Detable                                                | A0001                   | 40008              |                  |         |          |             |
| Batch No                                               |                         | 70000              | Item Grade 01    | 01      |          |             |
| Expiry Date                                            |                         |                    | UOM EA           | EA      | ¥        |             |
|                                                        |                         |                    | Quantity 800.000 | 800.000 |          | Ratu        |
| Mfg Date                                               | 7/13/2012 12:00:00 AM   | 13 Jul 2012 💌      | Reason Code      | MIS     |          | in the left |
| Mfg Date<br>Receipt Da                                 |                         |                    | riouson couo     |         |          |             |
| Mfg Date<br>Receipt Da<br>Owner                        |                         |                    |                  |         |          |             |
| Mfg Date<br>Receipt Da<br>Owner                        |                         | <b></b>            | Remarks          |         | *        |             |
| Mfg Date<br>Receipt Da<br>Owner<br>Supplier            |                         |                    | Remarks          |         | ×        |             |
| Mfg Date<br>Receipt Da<br>Owner<br>Supplier<br>Country |                         | y<br>y<br>y        | Remarks          |         | ×        |             |
| Mfg Date<br>Receipt Da<br>Owner<br>Supplier<br>Country |                         | v<br>v             | Remarks          |         | ×        |             |
| Mfg Date<br>Receipt Da<br>Owner<br>Supplier<br>Country |                         |                    | Remarks          |         | X        |             |

- 1. Select and enter the client at the 'Client' field.
- 2. Select and enter the pallet ID at the 'Source Pallet' field.
- 3. Select and enter the change attribute at the 'Revised Attributes' field.
- 4. Enter the change quantity at the right of the 'Quantity' field.
- 5. Select and enter the reason at the 'Reason Code' field.
- 6. Enter 'Save' or F8 to complete.

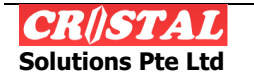

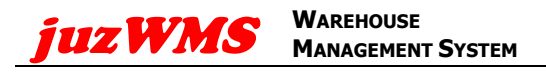

- Note\*: a message 'Item Re-label updated'. Enter 'OK'.
- 7. Close and exit the page

### 6.2. Items Relocation

| 🚟 CRiSTAL Warehou  | ise Management System (5.398. Build 4577)    |                          |               |         |                      |           | _8×           |
|--------------------|----------------------------------------------|--------------------------|---------------|---------|----------------------|-----------|---------------|
| System Inquiry     | Operations Stock Management Reports Administ | ation                    |               |         |                      |           |               |
| 🧍 Items Relocation | n                                            |                          |               |         |                      | -DX       | 0             |
| Client             |                                              | Reference No             | Items On Pall | et      |                      |           | Class - 16    |
| J4U1               | J4U1 INTERNATIONAL COP                       | DRATION                  | Product ID    |         | UOM                  | Guantity  | Clear - Fo    |
|                    | Source                                       | Destination              | IRST0001      |         | EA                   | 400.000   | /83           |
| Whse               | WHSE1                                        | WHSE1                    | INS10002      |         | EA                   | 600.000   | Find - F7     |
| Pallet             | J4U1000000000026                             | WHSE1-AA-00-000-96 • III |               |         |                      |           |               |
| Location           | AA-00-000-00                                 | AA-00-000-96             |               |         |                      |           | <b></b>       |
| Item               | IRST0002                                     |                          |               |         |                      |           | Save - F8     |
|                    | IB STK0002                                   |                          |               |         |                      |           | ~             |
|                    | Interneta                                    |                          |               |         |                      |           | ~             |
| General            | Fashion Dimensions                           | Bonded                   |               |         |                      |           |               |
|                    | als Orantard Analysis                        |                          |               |         |                      |           |               |
| Common Sto         | Original Attributes                          | Revised Attributes       |               |         |                      |           | Print - F10   |
| Lot No.            |                                              |                          |               |         |                      |           |               |
| Corrito            |                                              |                          |               |         |                      |           | 4             |
| Batch No           |                                              |                          | Item Grade    | 01      | 01                   | 7         | Preview - F11 |
| Expiry Date        |                                              |                          | UOM           | EA      | EA                   | 7         |               |
| Mfg Date           |                                              |                          | Quantity      | 600.000 | 600.000              | в         | Return - F12  |
| Receipt Dat        | te 7/23/2012 12:00:00 AM                     | 23 Jul 2012 💌            | Reason Code   |         | HSE KEEP             |           |               |
| Owner              |                                              |                          | Deserte       | 1       | -                    |           |               |
| Cumpling           |                                              | -                        | Remarks       | 1       |                      | -         |               |
| Supplier           |                                              |                          |               |         |                      |           |               |
| Country            |                                              | ·                        |               |         |                      | <u>×</u>  |               |
|                    |                                              |                          |               |         |                      |           |               |
| 1                  |                                              |                          |               |         |                      |           |               |
| Items Relocation   |                                              |                          |               |         | Current: USER 1 Name | Database: | cristalwms    |
| 🕼 Start            | 🚔 🥝 🧿 💽 💹                                    |                          |               |         |                      | * 🔞 🔂 🗂   | 12:14 AM      |

- 1. Select and enter the client at the 'Client' field.
- 2. Select and enter the pallet ID at the 'Source Pallet' field.
- 3. Select or enter the location for item transfer to at the 'Destination Location' field.
- 4. Enter the quantity to transfer at the right of the 'Quantity' field.
- 5. Select and enter the reason at the 'Reason Code' field.
- 6. Enter 'Save' or F8 to complete.
  - Note\*: a message 'Item Transfer updated'. Enter 'OK'.
- 7. Close and exit the page.

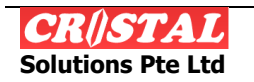

#### 6.3. Pallet Relocation

| CRISTAL Warehous                                                                                                    | e Management System (S                                                                                                    | i.398. Build 4577)                |                                                                                                    |      |                                                         |                     |                      |           | _8×                                    |
|----------------------------------------------------------------------------------------------------|----------------------------------------------------------------------------------------------------|-----------------------------------|----------------------------------------------------------------------------------------------------|------|---------------------------------------------------------|---------------------|----------------------|-----------|----------------------------------------|
| System Inquiry C                                                                                                    | operations Stock Manage                                                                                                    | ment Reports Adminis              | tration                                                                                                    |      |                                                         |                     |                      |           |                                        |
| Pallet Relocation                                                                                                    | J4U1 IN                                                                                                    | NTERNATIONAL COP                  | Reference<br>ORATION                                                                                                    | e No | Items On Pa<br>Product ID                               | allet               | UOM                  | Guantty   | Clear - F6                             |
| Whee<br>Pallet<br>Location<br>Item<br>Common Stor<br>Lot No<br>Batch No<br>Expiry Date<br>Mg Date<br>Receipt Date<br>Owner<br>Supplier<br>Country | Source<br>WHSE1<br>J4U10000000000<br>AA-00-000-05<br>IT STK0001<br>IT STK0001<br>Fashion<br>& Control Attributes<br>Original Att<br>7/13/2012 | Dimensions Dimensions 12 00 00 AM | Bestination           WHSE1           J4U100000000000000           AA-00-000-20           Bonded           Revised Attributes           13           Juli 2012 |      | Item Grade<br>UOM<br>Quantity<br>Reason Code<br>Remarks | 01<br>EA<br>800.000 | 01<br>EA<br>B00 000  |           | Save - F8<br>Save - F8<br>Return - F12 |
| Pallet Relocation                                                                                                    |                                                                                                    |                                   |                                                                                                    |      |                                                         |                     | Current: USER 1 Name | Database: | cristalwms                             |
| 🕼 Start                                                                                                    | 🗃 🥝 🧕                                                                                                    |                                   |                                                                                                    |      |                                                         |                     |                      | * 🔞 🔂 🖆 🛋 | 12:18 AM                               |

- 1. Select and enter the client at the 'Client' field.
- 2. Select and enter the pallet ID at the 'Source Pallet' field.
- 3. Select or enter the location to transfer to at the 'Destination Location' field.
- 4. Enter 'Save' or F8 to complete.
  - Note\*: a message 'Item Transfer updated'. Enter 'OK'.
- 5. Close and exit the page.

### 6.4. Stock Adjustments

| CRISTAL Warehous<br>System Inquiry C                                                                                    | e Management System (S.398. B<br>Iperations Stock Management   | uild 4577)<br>Reports Administ | ration                                                         |    |                                                         |                     |                              |                     | X           |
|----------------------------------------------------------------------------------------------------|----------------------------------------------------------------|--------------------------------|----------------------------------------------------------------|----|---------------------------------------------------------|---------------------|------------------------------|---------------------|-------------|
| Stock Adjustmen                                                                                                    | J4U1 INTER                                                     | NATIONAL COP                   | Reference<br>ORATION Destination                               | No | Items On Pal<br>Product ID<br>ADST0001                  | liet                | UOM<br>EA                    | Quantity<br>900.000 | Clear - F6  |
| Pallet<br>Location<br>Item                                                                                              | ADSTK0001                                                      | <u>×</u><br>×                  | J4U1000000000000000000000000000000000000                       |    |                                                         |                     |                              |                     | Find - F7   |
| General<br>Common Stor<br>Lot No<br>Batch No<br>Expiry Date<br>Mfg Date<br>Receipt Date<br>Owner<br>Supplier<br>Country | Fashion k Control Attributes Original Attribute 7/13/2012 12.0 | Dimensions<br>s                | Bonded Revised Attributes IIIIIIIIIIIIIIIIIIIIIIIIIIIIIIIIIIII |    | Item Grade<br>UOM<br>Quantity<br>Reason Code<br>Remarks | 01<br>EA<br>900.000 | 01<br>EA<br>900<br>STK COUNT |                     | Print - F10 |
| Stock Adjustments                                                                                                    |                                                                |                                |                                                                |    |                                                         |                     | Current: USER 1 Name         | Database:           | cristalwms  |
| 🕼 Start                                                                                                    | 🗎 🙆 💽 😜                                                        |                                |                                                                |    |                                                         |                     |                              | * 🔞 🔂 🖻 af          | 12:23 AM    |

- 1. Select and enter the client at the 'Client' field.
- 2. Select and enter the pallet ID at the 'Source Pallet' field.
- 3. Enter the quantity adjusted to at the right of the 'Quantity' field.
- 4. Select and enter the reason at the 'Reason Code' field.
- 5. Enter 'Save' or F8 to complete.
  - a. Note\*: a message 'Item stock adjusted'. Enter 'OK'.

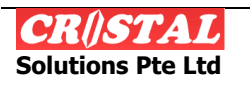

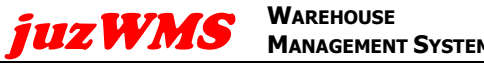

6. Close and exit the page.

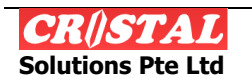

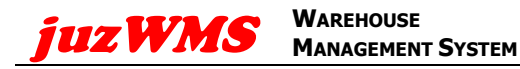

#### **USER GUIDE**

# 7. REPORTS

Following reports are provided with the system:

- 1. Free Stock Reports
- 2. Delivery Order Reports
- 3. Good Receipt Notes Reports
- 4. Incoming Shipment Reports
- 5. Inventory Movements Summary
- 6. Inventory Status Selected Plan Date Item
- 7. Location Item Report
- 8. Outgoing Shipment Reports
- 9. Sales Orders Report
- 10. Stock Status Items
- 11. Delivery Note

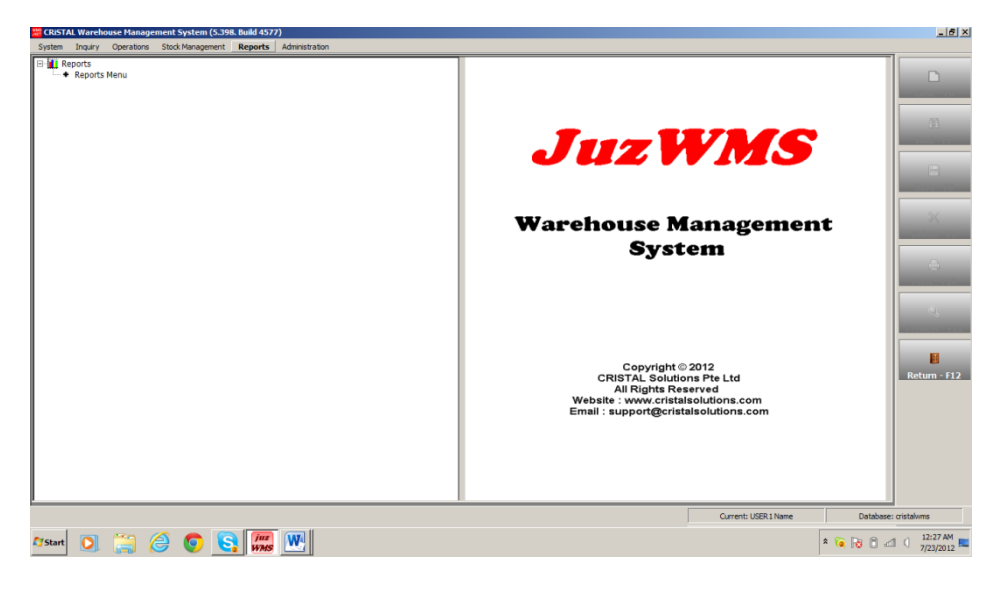

Click on Reports to list the reports that are provided with the system

| CRISTAL Warehouse Management System (S.398. Build 4577)<br>System Inquiry Operations Stock Management Reports Administrat                                                                                                    | ion                                       |                     | X                                |
|----------------------------------------------------------------------------------------------------|-------------------------------------------|---------------------|----------------------------------|
| CostAN Workhows Management System (CostAn Build 6777)     System Ingury Operators Stat Management Reports Administre     CostAn Administre Administre Administre     CostAn Administre Administre Administre     Alphabetic Grouping     Of I-Free Stack Report     Of I-Free Stack Report | Report Name Template Notes Output Printer |                     | Left X<br>Covr-16                |
|                                                                                                    |                                           |                     |                                  |
| Report Menu                                                                                                    |                                           | Current: USER1 Name | Database: cristalwms             |
| Arstart 🖸 🚞 🥝 💿 💽 🎆 🗭                                                                                                    | W                                         | 🧯                   | № П d1 () 3:53 РМ<br>7/16/2012 ■ |

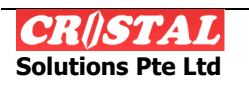

- 1. Click on the Reports Menu to open a list of reports (Fig.1).
- 2. Select and enter the require report.
- 3. Enter the details require for that selected report.
  - a. All mandatory\* fields must be enter.
- 4. Enter 'Preview' or F11 to preview the report.
- 5. Enter 'Print' or F10 to print report.
- 6. Close and exit the page.

### 7.1. Sample of Reports

Following sample of the available reports

### 7.1.1. Free Stock Reports

- 7.1.2. Delivery Order Reports
- 7.1.3. Good Receipt Notes Reports
- 7.1.4. Incoming Shipment Reports
- 7.1.5. Inventory Movements Summary
- 7.1.6. Inventory Status Selected Plan Date Item
- 7.1.7. Location Item Report
- 7.1.8. Outgoing Shipment Reports
- 7.1.9. Sales Orders Report
- 7.1.10. Stock Status Items

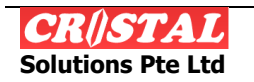

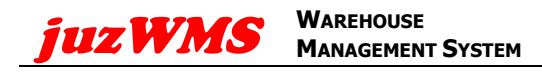

### 7.1.11. Delivery Note

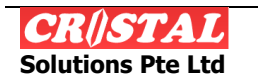